# **KNX PS640-IP Power Supply System**

Technical specifications and installation instructions Item number 70142

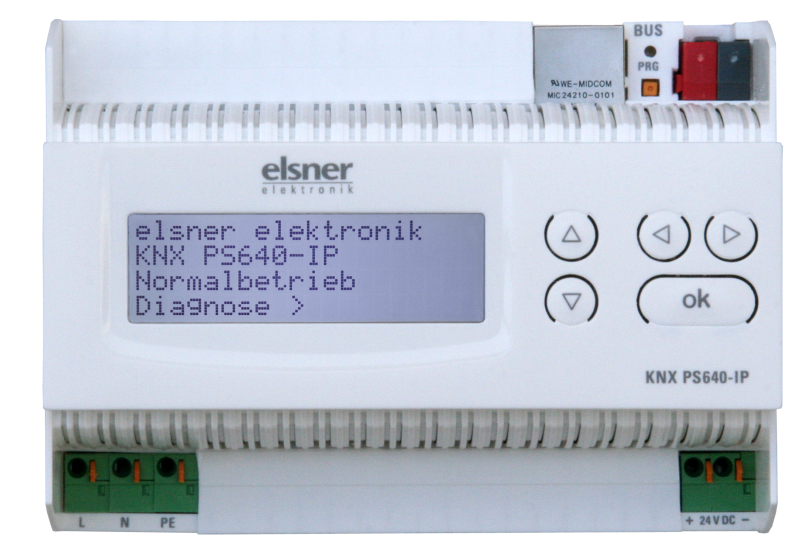

#### 1. Description

The Power Supply System KNX PS640-IP combines the central functions of a KNX bus line: Power supply with throttle, IP router and IP interface:

The *power supply unit* of the KNX PS640-IP delivers a 29 V bus voltage for the KNX system and 24 V DC supply voltage for 24 V devices. Special operating conditions such as short circuit, electrical surge, overcharge or excess temperature are recorded and may be read off on the display. The present power discharge is displayed as well. It is possible to reset the connected bus devices directly by means of the key pad.

The *IP router* of the KNX PS640-IP allows for forwarding of telegrams between different lines via a rapid LAN (IP) backbone. The KNX PS640-IP therefore also takes on the function of a line coupler.

In parallel, the **KNX PS640-IP** can be used as *interface for accessing the bus* via IP. Like this, the KNX system can be configured and supervised from any PC in the LAN (Tunnelling). Access via smartphone (KNX app) is also possible.

This device works according to the KNXnet/IP specification using the core, the device management, the tunnelling and the routing part. The router of KNX PS640-**IP** has a filter table and is able to buffer up to 150 telegrams.

#### **Functions:**

- Delivers a 29 V KNX bus voltage (reduced), output current max. 640 mA, short-circuit proof
- Delivers 24 V DC (not reduced), output current max. 150 mA
- **Reset** of a line directly on the device
- Record of operating hours, overload, external overvoltage, internal
- overvoltage, short circuit and excess temperature
- · Display of operating data bus voltage, bus current and temperature of the device
- The display may be shown in German, English, French, Italian, Spanish or Dutch
- **Routing:** Transfer of KNX data via LAN (rapid backbone)
- Line coupler function via LAN • Tunnelling: Configuration and supervising of the KNX system from any PC in the LAN, access via smartphone (KNX app)

#### **1.1. Deliverables**

Power Supply System

### 1.2. Technical data

| Housing              | Plastic material                                                                                            |
|----------------------|----------------------------------------------------------------------------------------------------|
| Colour               | White                                                                                                    |
| Installation         | Snap-on fitting on mounting rails according to DIN 43880                                                    |
| Degree of protection | IP 20 (after installation in distributor)                                                                   |
| Dimensions           | approx. 123 x 89 x 61 (W x H x D, mm), 7 width<br>units                                                     |
| Weight               | approx. 395 g                                                                                               |
| Ambient temperature  | Operating 0+45°C, Storage -25+70°C                                                                          |
| Ambient air humidity | 595% rH, avoid condensation                                                                                 |
| Operating voltage    | 230 V AC, 50 Hz                                                                                             |
| Power consumption    | Full load: approx. 28 W                                                                                     |
|                      |                                                                                                    |
| Outputs              | <ul> <li>KNX bus voltage 29 V (reduced),<br/>Output current max. 640 mA, short-circuit<br/>proof</li> </ul> |
|                      | • 24 V DC (not reduced), Output current max.                                                                |
|                      | 150 mA                                                                                                    |
|                      | • LAN connector RJ45; 10BaseT (10Mbit/s),                                                                   |
|                      | Supported                                                                                                   |
|                      | internet protocols: ARP, ICMP, IGMP, UDP/IP<br>and DHCP                                                     |

The product conforms with the provisions of EU directives.

## **1.3.** Application

**KNX** 

#### **1.3.1. Coupler function (KNXnet/IP Routing)**

The Power Supply System KNX PS640-IP can operate as a line and/or backbone coupler. In both cases, the LAN (IP) acts as a backbone.

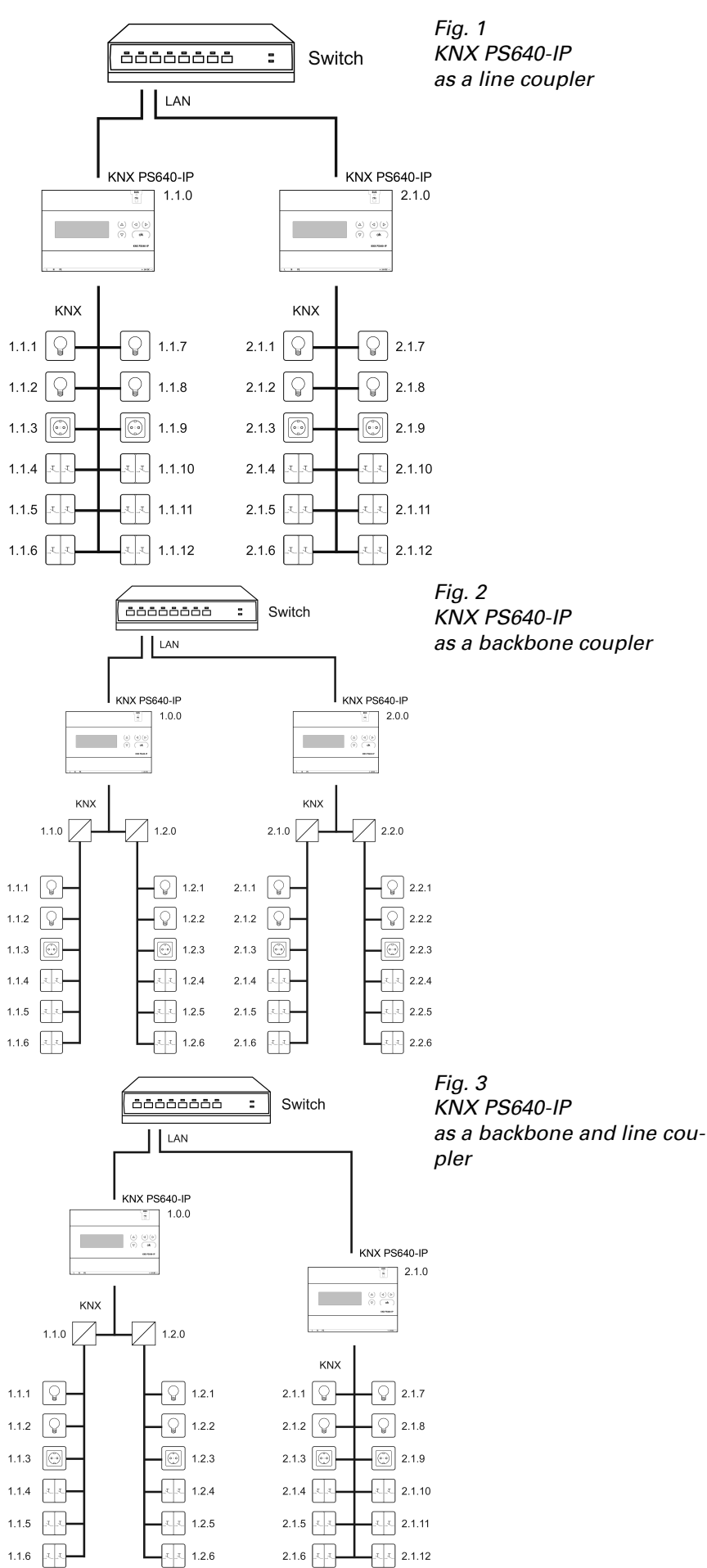

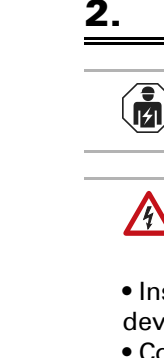

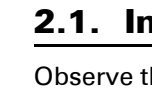

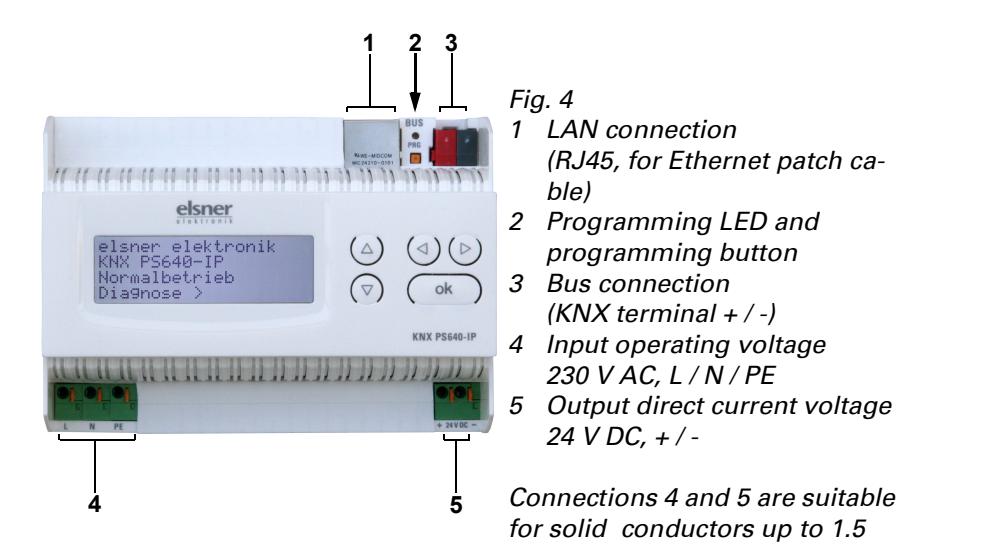

2.1.2. Scheme

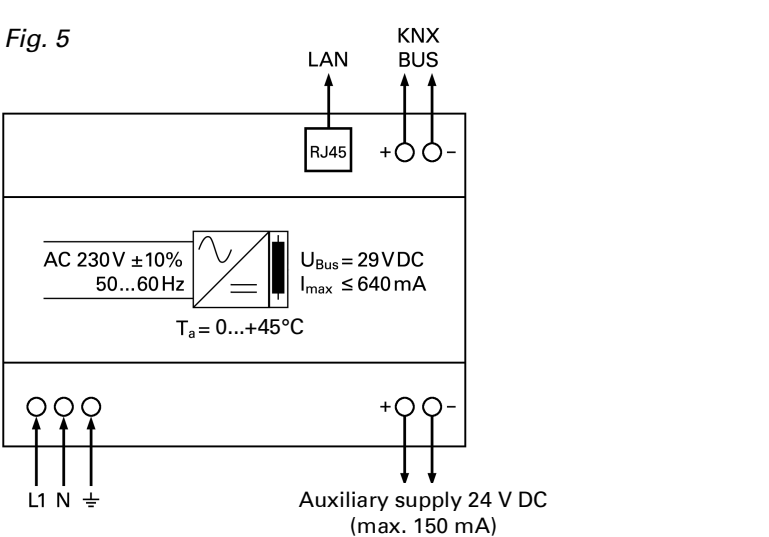

The physical address assigned to the KNX PS640-IP determines whether the device operates as a line or backbone coupler. If the physical address is in the form of x.y.0 (x, y: 1..15), the router operates as a line coupler. If it is in the form of x.0.0 (x: 1..15), the router acts as a backbone coupler.

**Attention:** If the **KNX PS640-IP** is used as a backbone coupler (x.0.0), there must be no KNX IP Router in the topology beneath it. For example, if a KNX **PS640-IP** has the physical address of 1.0.0, there must be no KNX IP Router with the address 1.1.0.

If the **KNX PS640-IP** is used as a line coupler (x.y.0), there must be no KNX IP Router in the topology above it. For example, if a **KNX PS640-IP** has the physical address of 1.1.0, there must be no KNX IP Router with the address 1.0.0.

The **KNX PS640-IP** has a filter table and thus contributes to reducing bus load. The filter table is automatically generated by the ETS.

Because of the speed difference between the Ethernet (10 Mbit/s) and KNX (9.6 kbit/s), a far greater number of telegrams can be transmitted on IP. If several consecutive telegrams are transmitted on the same line, they must be buffered in the router to avoid telegram loss. The KNX PS640-IP 750 has a memory for 150 telegrams (from IP to KNX/EIB).

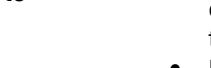

## 1.3.2. Bus access (KNXnet/IP Tunnelling)

The Power Supply System KNX PS640-IP can be used as an interface to KNX. KNX can be accessed from any point in the LAN. For this purpose, a second physical address must be assigned in the ETS. Please refer to chapter "ETS Connection Manager".

## Installation and Commissioning

Installation, testing, operational start-up and troubleshooting should only be performed by an authorised electrician.

## CAUTION! Live voltage!

There are unprotected live components inside the device.

- Inspect the device for damage before installation. Only put undamaged
- devices into operation. • Comply with the locally applicable directives, regulations and provisions for electrical installation.
- Immediately take the device or system out of service and secure it against unintentional switch-on if risk-free operation is no longer guaranteed.

Use the device exclusively for building automation and observe the operating instructions. Improper use, modifications to the device or failure to observe the operating instructions will invalidate any warranty or guarantee claims.

- Operate the device only as a fixed-site installation, i.e. only in assembled condition and after conclusion of all installation and operational start-up tasks, and only in the surroundings designated for it.
- Elsner Elektronik is not liable for any changes in norms and standards which may occur after publication of these operating instructions.

## **2.1.** Installation

Observe the correct installation. Incorrect installation may destroy the power supply system or connected electronic devices.

#### 2.1.1. Housing

## 3. Operation (Settings at the Device)

## 3.1. Starting Position

| elsner elektronik |
|-------------------|
| KNX PS640-IP      |
| Normal Operation  |
| Diagnostics >     |
|                   |

The following may be read off and set on the display of the **Power Supply Sys**tem KNX PS640-IP: Reset of a line

• Recall of the data memory with operating hours, overcharge, external electrical surge, internal electrical surge, short circuit and excess temperature

• Recall of the operating data bus voltage, bus current and temperature • Language of display

The backlight of the display will be switched off automatically if the temperature inside the housing exceeds 50°C. Thus a high thermal load is avoided.

### **3.2.** Key functions in display menu

| $\triangleright$ | Confirms the selection, moves to the next step.                                                                                       |
|------------------|----------------------------------------------------------------------------------------------------|
| 4                | One step back.                                                                                                    |
| $\nabla \Delta$  | Changes a setting (selects a setting or changes<br>a value). The cursor (the blinking rectangle)<br>indicates the selected menu item. |
| ok               | Confirms the settings and returns to the device main menu.                                                                            |

### 3.3. Line reset

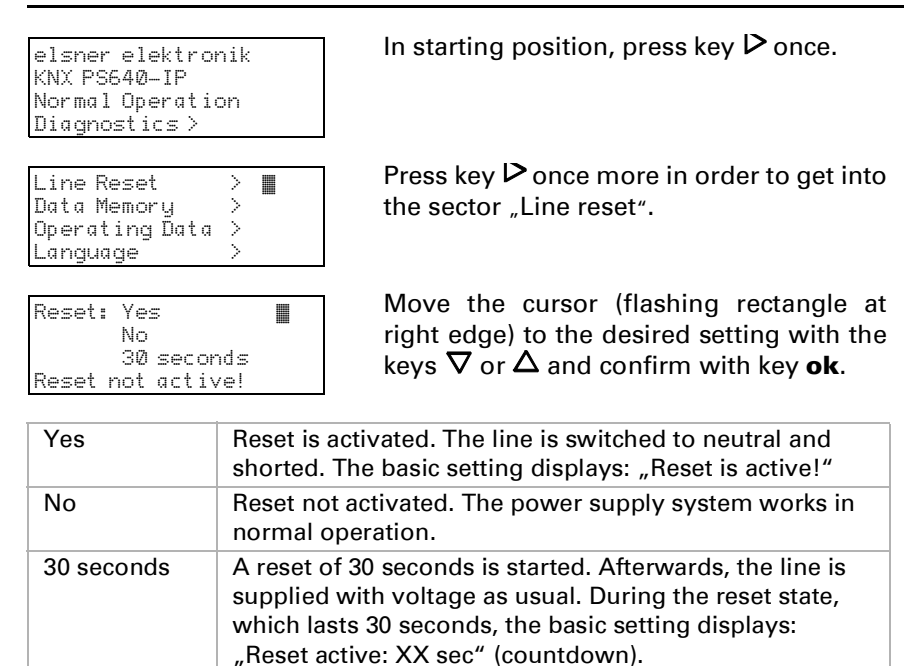

With key  $\triangleleft$ , you return to the previous menu level.

## **3.4.** Data memory

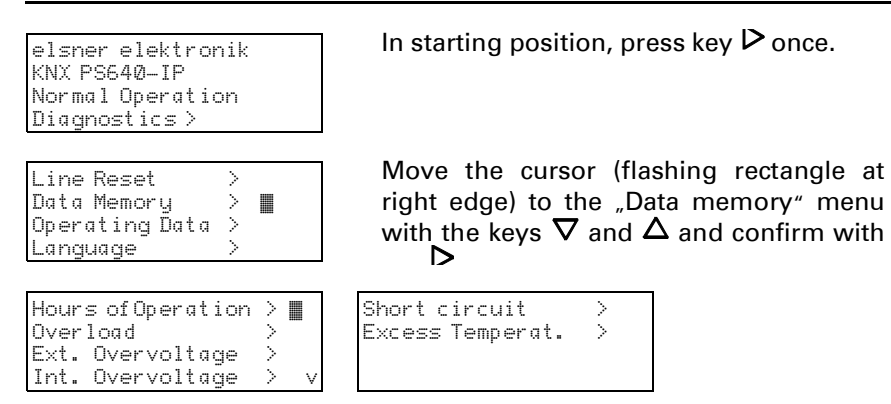

Move the cursor to the desired menu with the up and down keys and press key  $\triangleright$ .

#### **3.4.1. Operating hours**

| Run time: Øyears<br>Øday Øhrs.<br>< = Back                                                                                                    | The operating hours of the power supply system are displayed in years, days and hours.                                                                                                    |
|----------------------------------------------------------------------------------------------------|----------------------------------------------------------------------------------------------------|
| 3.4.2. Overload                                                                                                    |                                                                                                    |
| Overload detected<br>Ø times. Duration:<br>Ø day. Ø hrs. Ø min<br><= Back                                                                                                    | The number of overload incidents and the total time in days, hours and minutes are displayed.                                                                                                    |
| V - DWCK                                                                                                    | With key ${f \triangleleft}$ you return to the previous                                                                                                    |
| 3.4.3. External overv                                                                                                    | oltage                                                                                                    |
| 3.4.3. External overv<br>External Overvoltage<br>was detected<br>Ø times.<br>< = Back                                                                                                    | The number of external overvoltage inci-<br>dents is displayed.<br>With key                                                                                                    |
| 3.4.3. External overv<br>External Overvoltage<br>Was detected<br>Ø times.<br>< = Back<br>3.4.4. Internal overvo                                                                                                    | The number of external overvoltage inci-<br>dents is displayed.<br>With key                                                                                                    |
| 3.4.3. External overv<br>External Overvoltage<br>was detected<br>Ø times.<br>< = Back<br>3.4.4. Internal overvo<br>Internal Overvoltage<br>was detected                                                              | The number of external overvoltage inci-<br>dents is displayed.<br>With key                                                                                                    |
| 3.4.3. External overv<br>External Overvoltage<br>was detected<br>0 times.<br>< = Back<br>3.4.4. Internal overvoltage<br>was detected<br>0 times.<br>< = Back                                                         | The number of external overvoltage incidents is displayed.<br>With key ⊲ you return to the previous<br>Ditage<br>The number of internal overvoltage incidents is displayed.<br>With key ⊲ you return to the previous |
| <ul> <li>3.4.3. External overv</li> <li>External Overvoltage</li> <li>was detected</li> <li>0 times.</li> <li>&lt; = Back</li> </ul> 3.4.4. Internal overvoltage was detected Ø times. < = Back 3.4.5. Short circuit | The number of external overvoltage incidents is displayed.<br>With key                                                                                                    |

detected Ø times. < = Back

the bus is displayed. With key  $\triangleleft$  you return to the previous

| 3.4.6. Excess temperature                                      |                                                                                                    | Byte 1 / 2 / 3 / 4                                                                                                    | 0 255                                                                                                    |
|----------------------------------------------------------------|----------------------------------------------------------------------------------------------------|----------------------------------------------------------------------------------------------------|----------------------------------------------------------------------------------------------------|
| Excess Temperature on<br>the board<br>was detected<br>Ø times! | The number of excess temperature inci-<br>dents on the circuit board of the device is<br>displayed.                                 | Enter the IP address of the gateway h<br>Note: If the <b>KNX PS640-IP</b> will only<br>of 0.0.0.0 can remain unchanged.                                                 | nere.<br>be used in the local LAN, the entry                                                                              |
| o cimes:                                                       | 4                                                                                                    | 6.2.1. Example of assigning I                                                                                                    | P addresses                                                                                                    |
| 8.5. Operating da                                              | ata                                                                                                    | A PC is to be used to access the KN                                                                                                    | X PS640-IP.                                                                                                    |
|                                                                | In starting position, procedery Dance                                                                                               | IP address of the PC:                                                                                                    | 192.168.1.30                                                                                                    |
| lsner elektronik<br>NX PS640-IP                                | In starting position, press key 🕨 once.                                                                                             | Subnet of the PC:                                                                                                    | 255.255.255.0                                                                                                    |
| ormal Operation                                                |                                                                                                    | The <b>KNX PS640-IP</b> is located in the                                                                                                    | same local I AN, i.e. it uses the sam                                                                                     |
| ine Reset ><br>ata Memory ><br>perating Data > ■<br>anguage >  | Move the cursor (flashing rectangle at right edge) to the "Operating Data" menu with the keys $ abla$ and $\Delta$ and confirm with | The subnet constrains the IP address<br>IP address of the <b>KNX PS640-IP</b> mu<br>from 1 to 254 (with the exception of 3<br>that no numbers are assigned twice.       | ses that can be assigned. In this exa<br>ist be 192.168.1.xx, where xx can be<br>30, which is already in use). It must be |
| - Ualtava 20 / U                                               |                                                                                                    |                                                                                                    |                                                                                                    |
| is Current 320 mA                                              |                                                                                                    | IP address of the KNX PS640-IP:                                                                                                    | 192.168.1.31                                                                                                    |
| emperature 42.1°C                                              |                                                                                                    | Subnet of the KNX PS640-IP:                                                                                                    | 255.255.255.0                                                                                                    |
| ne current values of<br>Bus voltage<br>Bus current             |                                                                                                    | 6.3. Routing (KNX -> IP)                                                                                                    |                                                                                                    |
| Temperature on the ci                                          | rcuit board of the device                                                                                                    | Group telegrams (main group 0 to 13)                                                                                                    | block • route • filter                                                                                                    |
| e displayed.                                                   |                                                                                                    | Block: No group telegrams of this ma                                                                                                    | ain group are routed to IP.                                                                                               |
| ′ith key                                                       | the previous menu level.                                                                                                    | <i>Route:</i> All group telegrams of this madent of the filter table. This setting is <i>Filter:</i> The filter table is used to check telegram should be routed to IP. | ain group are routed to IP indepen-<br>for testing purposes only.<br>whether or not the received group                    |
| lsner elektronik<br>NX PS640–IP<br>ormal Operation             | In starting position, press key ${lackbdarkappa}$ once.                                                                             | Group telegrams (main groups 14<br>and 15)                                                                                                    | block • route                                                                                                    |
| .agnostics >                                                   |                                                                                                    | Вюск: No group telegrams of main g<br>Route: All group telegrams of main o                                                                                              | roups 14 and 15 are routed to IP.<br>proups 14 and 15 are routed to IP.                                                   |
| ne Reset >                                                     | Move the cursor (flashing rectangle at                                                                                              | Group telegrams (main groups 16 to                                                                                                    | block • route                                                                                                    |
| ta Memory >                                                    | right edge) to the "Language" menu with                                                                                             | 31)                                                                                                    |                                                                                                    |
| nguage >                                                       | the keys $\vee$ and $\bigtriangleup$ and confirm with the $\triangleright$                                                          | Block: No group telegrams of these n                                                                                                    | nain groups are routed to IP.                                                                                             |
| u u u la u u Tracada una la IIII                               | Move the cursor to the desired language                                                                                             | 16 to 31 can be disabled or enabled i                                                                                                    | n pairs.                                                                                                    |
| nguage:English                                                 | with the up and down keys and press the                                                                                             | Note: The group addresses of main                                                                                                    | groups 16 to 31 are reserved addres-                                                                                      |
| ioma :Espanol<br>al :Hollands                                  | key <b>ok</b> . The display automatically jumps                                                                                     | ses that can be used for special appli<br>group addresses are not available in                                                                                          | cations (e.g. in Easy Mode). These the ETS                                                                                |
|                                                                | to the previous menu in the desired lan-                                                                                            | Physically addressed telegrams                                                                                                    | block • route • filter                                                                                                    |
| ith key ⊲you get back<br>. Disposal                            | by one menu level to the basic setting.                                                                                             | <i>Block:</i> No physically addressed teleg<br><i>Route:</i> All physically addressed teleg<br><i>Filter:</i> The physical address is used to                           | rams are routed to IP.<br>rams are routed to IP.<br>o check whether the received physi-                                   |
|                                                                |                                                                                                    | cally addressed telegram should be r                                                                                                    | outed to IP.                                                                                                    |
| o not dispose of it with t                                     | the household waste!                                                                                                    | Broadcast telegrams                                                                                                    | block • route                                                                                                    |
|                                                                |                                                                                                    | <i>Route:</i> All received broadcast telegra                                                                                                    | ms are routed to IP.                                                                                                    |
| •                                                              |                                                                                                    | Acknowledge (ACK) of group tele-                                                                                                    | always • only if routed                                                                                                   |
|                                                                |                                                                                                    | grams                                                                                                    |                                                                                                    |
| 5. Setting of                                                  | parameters (Software ETS)                                                                                                    | <i>Always:</i> An acknowledge is generate (from KNX).                                                                                                    | d for every received group telegram                                                                                       |
| .1. General                                                    |                                                                                                    | <i>Only if routed:</i> An acknowledge is on grams (from KNX) if they are routed                                                                                         | ly generated for received group tele-<br>to IP.                                                                           |
| Device name                                                    | [free entry]                                                                                                    | Acknowledge (ACK) of physically                                                                                                    | always • only if routed • answer                                                                                          |
| The KNX PS640-IP can                                           | be assigned a name of your choice. The device                                                                                       | Always: An acknowledge is generate                                                                                                    | d for every received physically                                                                                           |
| name should be descripti                                       | ve (e.g. Line TF). It is used to search for and                                                                                     | addressed telegram (from KNX).                                                                                                    | ,                                                                                                    |
| ecognize a device.<br>Monitoring bus veltage fo                | ailure dicable e anable                                                                                                    | Only if routed: An acknowledge is on<br>addressed group telegrams (from KN                                                                                              | Ily generated for received physically                                                                                     |
| f a KNX failure is detected                                    | d, it is reported on the IP. Return of the bus vol-                                                                                 | Answer with                                                                                                    |                                                                                                    |
| age is also reported.                                          |                                                                                                    | NACK: Every received physically add                                                                                                    | ressed telegram (from KNX) is                                                                                             |
| P address assignment                                           | automatic (DHCP) • manual                                                                                                    | responded to with NACK (not acknow<br>cation with physically addressed tele                                                                                             | vieage). This means that communi-<br>grams on the corresponding KNX                                                       |
| Automatic (DHCP): The IP                                       | address is automatically assigned on the DHCP,                                                                                      | line is not possible. Group communic                                                                                                    | cation (group telegrams) is not affec-                                                                                    |
| there must be a DHCP ser                                       | ver in the LAN (many DSL routers have an                                                                                            | ted. This setting can be used to block                                                                                                    | attempts at manipulation.                                                                                                 |
| ntegrated DHCP server).                                        | Deddware the submet and the sector in 10                                                                                            | 6.4. Routing (IP -> KNX)                                                                                                    | )                                                                                                    |
| nddress must be entered                                        | manually.                                                                                                    |                                                                                                    |                                                                                                    |
|                                                                | 4°                                                                                                    | Group telegrams (main groups 0 to 13)                                                                                                    | block • route • filter                                                                                                    |
| 2. IP configura                                                | tion                                                                                                    | Block: No aroup telearams of these n                                                                                                    | nain groups are routed to KNX.                                                                                            |
| PRouting Multicast addr                                        | ess                                                                                                    | <i>Route:</i> All group telegrams of this ma                                                                                                    | ain group are routed to KNX inde-                                                                                         |
| Syte 1 / 2 / 3 / 4                                             | 0 255                                                                                                    | pendent of the filter table. This settin                                                                                                    | g is used for testing purposes only.                                                                                      |
| his address is used for ro                                     | outing telegrams on IP. The multicast IP address                                                                                    | gram should be routed to KNX.                                                                                                    | whether the received group tele-                                                                                          |
| 24.0.23.12 was reserved                                        | (KNXnet/IP) at the IANA (Internet Assigned                                                                                          | Group telegrams (main groups 14                                                                                                    | block • route                                                                                                    |
| equired, it must lie within                                    | ns purpose. If a different multicast IP address is not the range of 239.0.0.0 to 239.255.255.255.                                   | and 15)                                                                                                    |                                                                                                    |
| P address                                                      |                                                                                                    | Block: No group telegrams of main g                                                                                                    | roups 14 and 15 are routed to KNX.                                                                                        |
| yte 1 / 2 / 3 / 4                                              | 0 255                                                                                                    | KNX.                                                                                                    |                                                                                                    |
| his is the IP address of t                                     | he KNX PS640-IP.                                                                                                    | Group telegrams (main groups 16 to                                                                                                    | block • route                                                                                                    |
|                                                                |                                                                                                    | 31)                                                                                                    |                                                                                                    |
|                                                                | 0 255                                                                                                    | Block: No group telegrams of these n                                                                                                    | nain groups are routed to KNX.                                                                                            |
| Dyte 1/2/3/4                                                   | 0 200                                                                                                    | nouse. An additional page appeals of                                                                                                    | n which the routing of mail groups                                                                                        |

Enter the subnet mask here. The device uses the values entered in this mask to determine whether there is a communications partner in the local network. If there is no partner in the local network, the device will not send the telegrams directly to the partner but to the gateway that routes the telegram.

IP gateway address

cally addressed telegram should be routed to KNX.

Broadca Block: No Route: A Resendir Disable: fault. Enable: a fault. Resending telegrams Disable: in case of Enable: Th times in c Resending Disable: fault. *Enable:* Th case of a f

desired connection.

Connection 1,

# etc.

For example: learn led.

| Group telegrams (main group 0 to 13)                                                                                                    | block • route • filter                                                                                                    |
|----------------------------------------------------------------------------------------------------|----------------------------------------------------------------------------------------------------|
| <i>Block:</i> No group telegrams of this mai<br><i>Route:</i> All group telegrams of this mai<br>dent of the filter table. This setting is f<br><i>Filter:</i> The filter table is used to check<br>telegram should be routed to IP.                                                                                                    | n group are routed to IP.<br>In group are routed to IP indepen-<br>for testing purposes only.<br>whether or not the received group                                |
| Group telegrams (main groups 14 and 15)                                                                                                    | block • route                                                                                                    |
| <i>Block:</i> No group telegrams of main grain grain grain grain group telegrams of main grain grain | oups 14 and 15 are routed to IP.<br>oups 14 and 15 are routed to IP.                                                                                              |
| Group telegrams (main groups 16 to 31)                                                                                                    | block • route                                                                                                    |
| <i>Block:</i> No group telegrams of these m<br><i>Route:</i> An additional page appears on<br>16 to 31 can be disabled or enabled in<br><b>Note:</b> The group addresses of main g<br>ses that can be used for special applic<br>group addresses are not available in t                                                                                                    | ain groups are routed to IP.<br>which the routing of main groups<br>pairs.<br>roups 16 to 31 are reserved addres-<br>ations (e.g. in Easy Mode). These<br>he ETS. |
| Physically addressed telegrams                                                                                                    | block • route • filter                                                                                                    |
| <i>Block:</i> No physically addressed telegra<br><i>Route:</i> All physically addressed telegra<br><i>Filter:</i> The physical address is used to<br>cally addressed telegram should be ro                                                                                                    | ams are routed to IP.<br>ams are routed to IP.<br>check whether the received physi-<br>outed to IP.                                                               |
| Broadcast telegrams                                                                                                    | block • route                                                                                                    |
| <i>Block:</i> No received broadcast telegram <i>Route:</i> All received broadcast telegram                                                                                                    | ns are routed to IP.<br>ns are routed to IP.                                                                                                    |
| Acknowledge (ACK) of group tele-<br>grams                                                                                                    | always ● only if routed                                                                                                    |
| <i>Always:</i> An acknowledge is generated<br>(from KNX).<br><i>Only if routed:</i> An acknowledge is only<br>grams (from KNX) if they are routed to                                                                                                    | for every received group telegram<br>y generated for received group tele-<br>o IP.                                                                                |
| Acknowledge (ACK) of physically addressed telegrams                                                                                                    | always • only if routed • answer<br>with NACK                                                                                                    |
| <i>Always:</i> An acknowledge is generated<br>addressed telegram (from KNX).<br><i>Only if routed:</i> An acknowledge is only<br>addressed group telegrams (from KN)<br>Answer with                                                                                                    | for every received physically<br>y generated for received physically<br>K) if they are routed to IP.                                                              |

| 13)                                                                                                    | DIOCK • route • filter                                                                                                    |
|----------------------------------------------------------------------------------------------------|----------------------------------------------------------------------------------------------------|
| <i>Block:</i> No group telegrams of these ma<br><i>Route:</i> All group telegrams of this mai<br>pendent of the filter table. This setting<br><i>Filter:</i> The filter table is used to check w<br>gram should be routed to KNX. | ain groups are routed to KNX.<br>n group are routed to KNX inde-<br>is used for testing purposes only.<br>whether the received group tele- |
| Group telegrams (main groups 14 and 15)                                                                                                    | block • route                                                                                                    |
| <i>Block:</i> No group telegrams of main gro<br><i>Route:</i> All group telegrams of the main<br>KNX.                                                                                                    | bups 14 and 15 are routed to KNX.<br>In groups 14 and 15 are routed to                                                                     |
| Group telegrams (main groups 16 to 31)                                                                                                    | block • route                                                                                                    |
| <i>Block:</i> No group telegrams of these ma<br><i>Route:</i> An additional page appears on<br>16 to 31 can be disabled or enabled in                                                                                             | ain groups are routed to KNX.<br>which the routing of main groups<br>pairs.                                                                |
|                                                                                                    |                                                                                                    |
| Physically addressed telegrams                                                                                                    | block • route • filter                                                                                                    |

| st telegrams                                                                                            | block • route                       |  |
|----------------------------------------------------------------------------------------------------|-------------------------------------|--|
| o received broadcast telegrams are routed to KNX.<br>Il received broadcast telegrams are routed to KNX. |                                     |  |
| ng of group telegrams                                                                                   | block • route                       |  |
| The received group telegram is not resent to KNX in case of a                                           |                                     |  |
| The received group telegram is                                                                          | resent up to three times in case of |  |

| g of physically addressed<br>s                                                                     | block • route                                                              |
|----------------------------------------------------------------------------------------------------|----------------------------------------------------------------------------|
| The received physically addres<br>f a fault.<br>'he received physically addres<br>case of a fault. | essed telegram is not resent to KNX<br>used telegram is resent up to three |
| g of broadcast telegrams                                                                           | block • route                                                              |
| The received broadcast telegra                                                                     | am is not resent to KNX in case of a                                       |
| he received broadcast telegra<br>fault.                                                            | m is resent up to three times in                                           |

## 7. ETS Connection Manager

If the IP-configuration of the KNX PS640-IP is valid the device can act as an interface to KNX. The following configuration is necessary:

- Select the button "Settings" and the tab "Communication" in the main window of ETS4. All available connections are listed by "Configured connections". Select the
- The button "Local settings" enables the configuration of the individual address, which is used for bus access.
- A dummy device may be created in the ETS-project to reserve this address.
- The KNX PS640-IP supports up to 5 connections simultaneously. An additional physical address has to be reserved for every connection. The first additional physical address is allocated (as shown above) to the connection in the ETS. The remaining additional addresses can be assigned directly by the device, in which cast the learn button should be pressed for at least one second. The automatic address allocation is performed as: Connection 2 contains the next higher address from
- Connection 3 the next higher from Connection 2

- Connection 1 uses the additional individual address 15.15.250.
- Connection 2 is automatically set to 15.15.251, connection 3 is 15.15.252,
- connection 4 is 15.15.253 and connection 5 is 15.15.254.
- The assignment of the additional individual addresses is shown by a fast blinking
- Note: It is necessary to check whether the additional individual addresses are unused before they are assigned.
- For new devices (i.e. in the factory settings state), only the additional individual address of the first connection is active with the address 15.15.250. To support multiple concurrent connections the additional address assignment is required.